# How to Compare NAP Policies on Firepower Devices

### Contents

#### Introduction

This document describes how to compare different Network Analysis Policies (NAP) for firepower devices managed by Firepower Management Centre (FMC).

### Prerequisites

### Requirements

Cisco recommends that you have knowledge of these topics:

- Knowledge of open-source Snort
- Firepower Management Center (FMC)
- Firepower Threat Defense (FTD)

### **Components Used**

The information in this document was created from the devices in a specific lab environment. All of the devices used in this document started with a cleared (default) configuration. If your network is live, ensure that you understand the potential impact of any command. The information in this document is based on these software and hardware versions:

- This article is applicable to all Firepower platforms
- Cisco Firepower Threat Defense (FTD) which runs software version 6.4.0
- Firepower Management Center Virtual (FMC) which runs software version 6.4.0

## **Background Information**

The Snort uses pattern matching techniques to find and prevent exploits in network packets. In order to do this, the Snort engine needs network packets to be prepared in such a way that this comparison can be done. This process is done with the help of NAP and can undergo these three stages:

- Decoding
- Normalizing
- Pre-processing

A network analysis policy processes packet in phases: first the system decodes packets through the first three TCP/IP layers, then continues with normalizing, pre-processing, and detecting protocol anomalies.

Pre-processors provide two main functionality:

- Traffic Normalization for further inspection
- Identify protocol anomalies

Note: Some Intrusion Policy rules require certain pre-processor options in order to perform detection

For information on open-source Snort, please visit https://www.snort.org/

### **Verify NAP Configuration**

To create or edit firepower NAP policies, navigate to **FMC Policies > Access Control > Intrusion**, thereafter click **Network Analysis Policy** option in the top right corner, as shown in the image:

| Overview Analysis Policies Devices Objects AMP Intelli                | gence                                 | Deploy System Help v admin v                                                                                     |
|-----------------------------------------------------------------------|---------------------------------------|----------------------------------------------------------------------------------------------------|
| Access Control > Intrusion Network Discovery Application Detecto      | rs Correlation Actions •              |                                                                                                    |
|                                                                       |                                       | Import/Export Intrusion Rules Access Control Network Analysis Policy                                             |
|                                                                       |                                       | Compare Policies Create Policy                                                                                   |
| There are no policies defined. Click Create Policy to create a policy |                                       |                                                                                                    |
|                                                                       | Create Intrusion Policy               | x 1                                                                                                    |
|                                                                       | Policy Information                    |                                                                                                    |
|                                                                       | Name *                                | Custom NAP                                                                                                    |
|                                                                       | Description                           |                                                                                                    |
|                                                                       | Drop when Inline                      | 0                                                                                                    |
|                                                                       | Base Policy                           | Balanced Security and Connectivity                                                                               |
|                                                                       | Required                              | Create Bolicy   Create and Edit Bolicy   Cancel                                                                  |
|                                                                       |                                       |                                                                                                    |
|                                                                       |                                       |                                                                                                    |
|                                                                       |                                       |                                                                                                    |
| Overview Analysis Policies Devices Objects AMP Intellig               | ence                                  | Deploy 🥏 System Help 🔻 admin 🕯                                                                                   |
|                                                                       |                                       |                                                                                                    |
|                                                                       |                                       | Object Management Access Control Intrusion                                                                       |
|                                                                       |                                       | Compare Policies Create Policy                                                                                   |
| Network Analysis Policy Inline Mode                                   | s Status                              | Last Modified                                                                                                    |
| Test1 Yes                                                             | No access<br>Policy not               | <u>control colicies use this policy</u> 2019-12-30 02:13:49<br>applied on any devices Modified by "admin"  □ 🖉 🗍 |
| Test2* Yes                                                            | You are co<br>No access<br>Policy not | arrently editing this policy 2019-12-30 02:14:24 💽 🥔 🗇 applied on any devices                                    |

# Verifying the default Network Analysis Policy

Check the default Network Analysis (NAP) policy applied on the Access Control Policy (ACP) Navigate to **Policies > Access Control** and edit the ACP that you want to verify. Click **Advanced** tab and scroll down to **Network Analysis and Intrusion Policies** section.

The Default Network Analysis Policy associated with the ACP is **Balanced Security and Connectivity**, as shown in the image:

| Overview     | Analysis Policies                                  | Devices Obje         | cts AMP       | Intelligence          |             |                   |           |          |   |
|--------------|----------------------------------------------------|----------------------|---------------|-----------------------|-------------|-------------------|-----------|----------|---|
| Access Co    | ntrol + Access Control                             | Network Disco        | very Appl     | ication Detectors     | Correlation | Actions +         |           |          |   |
| Test         | ption                                              |                      |               |                       |             |                   |           |          |   |
| Prefilter Po | licy: Default Prefilter Policy                     |                      |               | SSL Policy: None      |             |                   |           |          |   |
| Rules S      | iecurity Intelligence HT                           | TP Responses L       | .ogging 🗛     | lvanced               |             |                   |           |          |   |
| General S    | Settings                                           |                      |               |                       |             |                   | _         | 1        |   |
| Maccimum     | URL characters to store in                         | connection events    |               |                       |             |                   |           | 1024     |   |
| Allow an D   | nteractive Block to bypass                         | blocking for (seco   | ends)         |                       |             |                   |           | 600      |   |
| Retry URL    | cache miss lookup                                  |                      |               |                       |             |                   |           | Yes      |   |
| Inspect t    | Network Analysis and                               | Intrusion Polis      | cies          |                       |             |                   |           | 9 ×      |   |
| Identity     | Intrusion Policy used before<br>rule is determined | e Access Control     | Balanced Sec. | rity and Connectivity |             |                   | ¥         |          | l |
| Identity I   | Intrusion Policy Variable Se                       | rt.                  | Default-Set   |                       |             |                   | *         | /        | l |
| SSL Poli     | Network Analysis Rules                             |                      | No Custom Rul | 55                    | Ne          | twork Analysis Po | licy List |          | l |
| SSL Polic    | Default Network Analysis P                         | olicy                | Balanced Sec. | rity and Connectivity |             |                   | ¥         |          | l |
| Prefilter    | Revert to Defaults                                 |                      |               |                       |             | ок                | Cancel    |          | l |
|              |                                                    |                      |               |                       |             |                   |           |          | ĥ |
| Network      | Analysis and Intrusion                             | 1 Policies           |               |                       |             |                   |           | ø        |   |
| Intrusion 8  | Policy used before Access (                        | Control rule is dete | ermined       |                       | Bi          | lanced Security a | ind Conni | ectivity |   |
| Intrusion I  | Policy Variable Set                                |                      |               |                       |             |                   | Defe      | wit Set  |   |
| Default Ne   | twork Analysis Policy                              |                      |               |                       | Be          | lanced Security a | ind Conni | ectivity |   |

Note: Do not confuse the Balanced Security and Connectivity for Intrusion Policies and the Balanced Security and Connectivity for Network Analysis. The former one is for Snort rules while the latter is for pre-processing and decoding.

#### **Compare Network Analysis Policy (NAP)**

The NAP policies can be compared for changes done and this feature could help in identifying and troubleshooting the issues. In addition, NAP comparison reports could also be generated and exported at the same time.

Navigate to **Policies > Access Control > Intrusion**. Then, click **Network Analysis Policy** option in the top right. Under the NAP policy page you can see **Compare Policies** tab on the top right side, as shown in the image:

|                             | Deploy 🤗 System Help 🔻 admi              | in v        |
|-----------------------------|------------------------------------------|-------------|
|                             | Object Management Access Control Intrusi | ion<br>licy |
| Last Modifie                | ed                                       |             |
| 2019-12-30<br>Modified by " | 01:58:08<br>admin"                       |             |
| 2019-12-30<br>Modified by " | 01:58:59 📃 🖉 🕤                           |             |

Network Analysis Policy comparison is available in two variants:

- Between two different NAP policies
- Between two different revisions of same NAP policy

| Select Comparison                       | 7 X                                     |
|-----------------------------------------|-----------------------------------------|
| Compare Against<br>Policy A<br>Policy B | NAPTione (2019-11-27 14:22:32 by edmin) |
|                                         | OK Cancel                               |

The comparison window provides a comparative line by line comparison between two selected NAP policies and the same can be exported as a report from the **comparison report** tab on the top right, as shown in the image:

| Max                                                                                                    |                                                                                                    |                                         |                                                                                                    |
|----------------------------------------------------------------------------------------------------|----------------------------------------------------------------------------------------------------|-----------------------------------------|----------------------------------------------------------------------------------------------------|
| Partial Theory (1997)                                                                                                    |                                                                                                    |                                         | Province Append R. San Comparison                                                                                                    |
| teact (2010-12-00 82-13-40 by pdecis)                                                                                                    |                                                                                                    | Tearty (2010-12-00 02-14-04 by patents) |                                                                                                    |
| Nite Information                                                                                                    |                                                                                                    | Portes Information                      |                                                                                                    |
| Terms                                                                                                    | Texts                                                                                                    | 1 100                                   | 2001                                                                                                    |
| Number                                                                                                    | AND A REAL PROPERTY AND AN ADDRESS OF                                                                                                    | Number                                  | PROFESSION AND ADDRESS OF ADDRESS OF ADDRESS |
| lass hairy                                                                                                    | Consultate they beaute                                                                                                    | lines heigh                             | Residual Interior                                                                                                    |
| and the second second se |                                                                                                    | Interinger .                            |                                                                                                    |
| Charles in Sectors                                                                                                    |                                                                                                    | Creation in Parliance                   |                                                                                                    |
| 1000 Destaures                                                                                                    | Brailing .                                                                                                    | 1000 Depleases                          | Page 1                                                                                                    |
| P Declares                                                                                                    | Ended.                                                                                                    | P Declares                              | Drig and Generate Buerts                                                                                                    |
| NP (balance)                                                                                                    | Energy .                                                                                                    | NP Oradauma                             | its and farmeds from a                                                                                                    |
| MP Declarate                                                                                                    | Energy Control of Control of Cont | MP Departs                              | Page 1                                                                                                    |
| SUBMI Collector                                                                                                    |                                                                                                    | BORNER Configuration                    |                                                                                                    |
| Servers .                                                                                                    |                                                                                                    | Servera                                 |                                                                                                    |
| adm.0                                                                                                    |                                                                                                    | 444.0                                   |                                                                                                    |
| Unit Provinces and Chart                                                                                                    | 8                                                                                                    | Unit Maximum Andri Dram                 | 1 C C C C C C C C C C C C C C C C C C C                                                                                                    |
| KPC and 1979 Server Auto-Indext Parts                                                                                                    | Creative .                                                                                                    | NVC year NVW Server Auto-Select Party   | Line seas                                                                                                    |
| ROF Auto-Ontact Ports                                                                                                    | (rated                                                                                                    | TOP Auto-Detect Plans                   | 107-100                                                                                                    |
| VOT NAME (MARKE PARTS                                                                                                    | (marked                                                                                                    | VDF Auto Datase Parts                   | LAN ATM                                                                                                    |
| Inthin Insurance Institu                                                                                                    | 10,000                                                                                                    | 1918 File Inspection Starts             |                                                                                                    |
| factual Deceding                                                                                                    |                                                                                                    | Partial Deceding                        |                                                                                                    |
| Detail Instit P Option                                                                                                    | Deaths                                                                                                    | Densit Trans (P. Spring                 | Enter                                                                                                    |
| Detail Dealers TO Sprare                                                                                                    | (Creative)                                                                                                    | Detail Dealers 707 Synams               | E-atta                                                                                                    |
| Detail Other TOP Options                                                                                                    | Oracle                                                                                                    | Detail Other TOP Dataset                | Evalue .                                                                                                    |
| Detect Potent Pagine Instruction                                                                                                    | instead of the second second se                                                                                                    | Details Protocol Papeler (Instruction   | Endine .                                                                                                    |
| DHI Configuration                                                                                                    |                                                                                                    | DNB Configuration                       |                                                                                                    |
| Detroit Dealers 255 55 Tapes                                                                                                    | 5m                                                                                                    | Detect Dealers 195 18 Speed             | -                                                                                                    |
| Dead Spectrema (NS-ND Spec                                                                                                    | 54 C                                                                                                    | Detect Superimental Dist HD Nome        |                                                                                                    |
| 718 and Tamas Delignation                                                                                                    |                                                                                                    | 77 and former bankgunetise              |                                                                                                    |
| All being                                                                                                    |                                                                                                    | PTR between                             |                                                                                                    |

For comparison between two versions of the same NAP policy, the revision option can be opted to select the required **revision id**, as shown in the image:

| Select Comparison | 2 %                            |
|-------------------|--------------------------------|
| Compare Against   | Other Revision 📀               |
| Revision A        | 2019-12-30 02:13:49 by admin)  |
| Revision B        | 2019-12-30 01:58:08 by admin ᅌ |
|                   | OK Cancel                      |

#### Derive Anipits Police Derive Opens | AMP Indigens

- Anne - Anne (Marco 1 of 12) Victorian Next R for Computer Pasets (2012) 4.8-348 8.8 1.0-48 by admin) Posts (2010-12-04-01-56-08 by admin) and a second second ing being state Musified Reservices State of the latent system formation that the state State of the second second sec Martine Anna Palay 100 Constant Inc. NUMBER OF STREET NULAR Competence Inner Alfaul ARC and VITE Danas Auto Datas Anto 107 Auto Datas Anto 107 Auto Datas Anto 107 Auto Datas Anto lanene lanene territe Configuration Territe 10/0.0 Auto Barrier Plan Depth 10, 100, 1200, 1700, 2000, 1 30 10, web, 12,00, 1744, 1766, 1 ..... Rit, Golgonitor Anto KP Israen Golgonitor ML Configuration Parts NOP Service Configuration Kir Amerika Salitya kunon Sarata Makata Andrea Sanan Anasaritik ya Santi Arra Andrea Sanan Anasaritik ya Santi Arran Andrea Sanan Anasaritik ya Bati Arra Andrea Sanan Anasaritik ya Bati Arra NY KANYA LENGUNU Server Anton Malyon Scenet Assessments of Sections Antone Scenet Assessments of Sections Antone Scenet Assessments of Section Arts 20, 20, 20, 40, 50, 50, 50, 5 Col, 20, 60, 50, 50, 575, 10 Store, 600, 7011